# WeSay Program WeSay Program

1. Start WeSay program

The WeSay dialog box appears

## To gather words using the AFA comparative word list

1. Click SILCA Word List.

- $\circ\,$  The SILCA Word List dialog box appear
- $\circ\,$  Use the Page Down and Page Up keys to go to previous and next entries. The words are in alphabetical order
- 2. In the able entry, in the Word box, type capable. Press Enter key
- $\circ$  Capable is added to the word list.
- 3. Now for abscess entry, enter abcès.
  - $\circ\,$  Now for abstain entry, enter s'abstenir.
  - $\circ\,$  Now for accumulate entry, enter accumuler and amasser.
- 4. To view word list, click Dictionary Browse & Edit tab.

## To gather words using semantic domains.

- 1. Click Semantic Domains.
  - $\circ$  The Semantic Domains dialog box appear
  - $\circ\,$  Use the Page Down and Page Up keys to go to previous and next category. The categories are in domain number order
- 2. Go to 1.1.1 Sun. In the Word box, type soleil. Press Enter key. In the Word box, type étoile. Press Enter key.
- 3. Go to 1.1.1.1 Moon, enter lune and clair de lune and lunaire.
- 4. To view word list, click Dictionary Browse & Edit tab.

# To add words to the dictionary

- 1. Click Dictionary Browse & Edit.
  - $\circ\,$  The Dictionary Browse & Edit dialog box appears.
- 2. Click New Word.
- 3. In the Word box, type aller. In the Meaning 1 box, type go.
- 4. Add the following words.
  - Chapeau hat
  - $\circ$  Rouge red
  - Ordinateur computer
  - Recherché search
  - Garçon boy and waiter

# To add meanings to words

- 1. Click Meanings.
  - $\circ\,$  The Meanings dialog box appears.
- 2. Add appropriate meanings to all the words in the list.

3. To view word list, click Dictionary Browse & Edit tab.

#### To add examples sentences for a given word

- 1. Click Example Sentence.
  - $\circ\,$  The Example Sentences dialog box appears.
- 2. Go to lune entry. In the Example box, type La lune is blanche.
- 3. Go other entries and enter sample sentences.
- 4. To view word list, click Dictionary Browse & Edit tab. Select lune entry.

## To backup word list

1. Click Backup.

### To export word list to SFM file

- 1. Click Export To SFM.
  - The exported word list is displayed in Notepad and is saved in the WeSay export folder for the French project.

### To open the word list in Lexique Pro

- 1. Click Lexique Pro.
  - $\,\circ\,$  The Lexique Pro program is opened with the word list.

#### **Other Features**

- 1. Click Dictionary Browse & Edit.
  - $\circ$  The Dictionary Browse & Edit dialog box appears.
- 2. Click Show Uncommon Fields.
  - More fields are shown.
- 3. To add a picture to the dictionary, click Choose Image File.
- 4. In the Citation box, you can type the citation form.
- 5. In the Note box, you can type a note of some kind.
- 6. In the PartOfSpeech box, you can select a part of speech
- 7. To hide the extra fields, click Hide Uncommon Fields.

# To Import from FLEx.

- 1. Start WeSay Configuration Tool
- 2. To create a project from LIFT file, click Create Project From FLEx LIFT Export.
  The Create Project From FLEx Lift Export dialog box appears.
- 3. Browse for Zanaki Lift file. Name it. Click OK.
- 4. Click Open in WeSay.